# 苹果MT4平台说明书

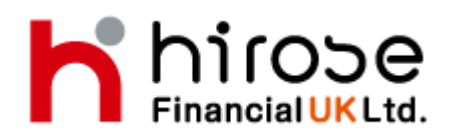

Hirose Financial UK Ltd. 27 Austin Friars, London, EC2N 2QP Email: info@hiroseuk.com FSA Registration Number 540244 - 目录-

| 目录             | 页  |
|----------------|----|
| 目录             | 1  |
| 下载Meta Trader4 | 2  |
| 申请模拟帐户         | 2  |
| 登录说明           | 4  |
| 画面说明-行情(报价)    | 5  |
| 画面说明-图表        | 8  |
| 画面说明-技术指标      | 8  |
| 画面说明-图表设置      | 10 |
| 画面说明一交易        | 11 |
| 画面说明一历史        | 12 |
| 画面说明一设置        | 12 |
| 交易方法           | 13 |
| 新建市价单          | 14 |
| 新建订单-限价•止损     | 15 |
| 市价平仓           | 16 |
| 平仓订单-限价•止损     | 17 |
| 订单删除•修改        | 18 |

### 下载Meta Trader4

请在「APP Store」搜索"MetaTrader4"或"mt4",下载 『Meta Quotes公司』的 MetaTrader4。

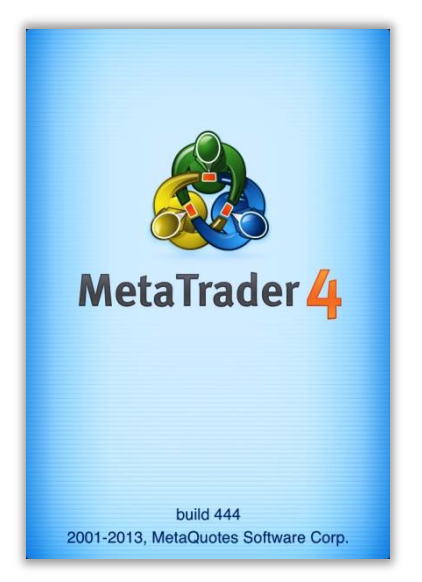

## 申请模拟账户

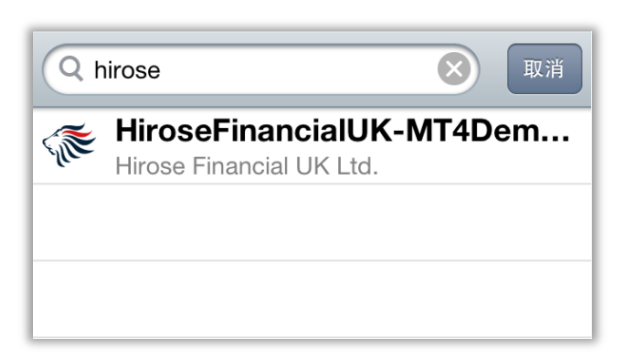

MT4-iphone第一次启动之后,会出现登录申请 模拟帐户的画面。

 ①选择「打开模拟帐户」,输入"hirose", 然后选择[HiroseFinancialUK-MT4Demo1]。

※如果您已经拥有真实账户,请选择[用现有账户登录]。然后选择[HiroseFinancialUK-MT4Live1]。

输入姓名,电话,E-mail并设置账户信息后,选择[注册] 注册成功后会显示账户号码和密码。 选择[完成]即可登陆模拟平台。

| 服务器    | 信息             | 注册  | 取消            | 主册 完成           |
|--------|----------------|-----|---------------|-----------------|
| 个人信息   |                |     | HiroseFinance | cialUK-MT4Demo1 |
| 名称     | Hirose         | UK  |               |                 |
| 电话     | +4402076143    | 580 | 登求            | 1/8             |
| E-mail | info@hiroseuk. | com | 日读密码          | xg5phzg         |
| 账户信息   |                |     | 新模拟账F         | 口已经成功建立         |
| 账户类型   | FX-USD-UP      | >   | 复制            | 到剪贴板            |
| 杠杆     | 1:300          | >   |               |                 |
| 入金     | 100000 USE     | >   |               |                 |
|        |                |     |               |                 |

账户信息中可以设置账户类型,杠杆,以及资金量。

| 信息    类型    | 信息杠杆    | 信息<br>入金     |
|-------------|---------|--------------|
| FX-GBP-UK   | 1:400   | 3000 USD     |
| FX-USD-UK 🗸 | 1:300 🗸 | 5000 USD     |
| FX-EUR-UK   | 1:100   | 10000 USD    |
|             | 1:50    | 25000 USD    |
|             | 1:25    | 50000 USD    |
|             | 1:10    | 100000 USD 🗸 |
|             | 1:1     | 500000 USD   |
|             |         | 1000000 USD  |
|             |         | 5000000 USD  |

### 登陆说明

如果要使用现有真实账户或其他模拟账户进行登录,请在设置中选择[账户]。选择添加[+],然后点选[使用现有账户登录]。

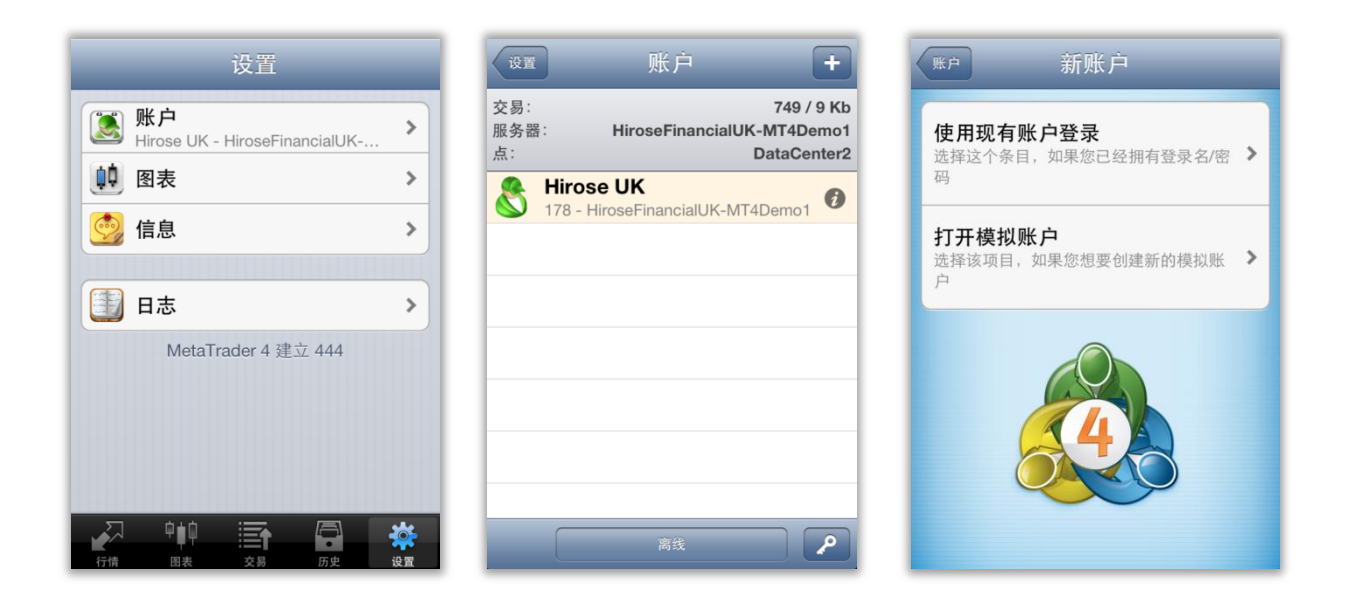

※已经持有账户的客户下载成功后,可直接选择[使用现有账户登录]。 并请从服务器中选择[HiroseFinancialUK-MT4Live1]。

![](_page_4_Picture_6.jpeg)

输入[登录]号码,以及 [密码]后,点画面右上角的[登录]即可登录平台。 ※如果打开[保存密码],登录密码将保存到iPhone,请小心使用。

### 画面说明-行情(报价)

点击 [行情] 会出现行情(报价) 画面。通过编辑或添加可删除或添加交易产品。

| 编辑 简单     | 高级的     | +         |
|-----------|---------|-----------|
| EURUSD_uk | 1.30936 | 1.30955   |
| GBPUSD_uk | 1.50141 | 1.50170   |
| USDJPY_uk | 94.966  | 94.985    |
| AUDJPY_uk | 97.391  | 97.420    |
| AUDUSD_uk | 1.02546 | 1.02575   |
| HUFJPY_uk | 0.4115  | 0.4215    |
| HKDJPY_uk | 12.212  | 12.274    |
| CADJPY_uk | 92.179  | 92.218    |
| MXNJPY_uk | 7.402   | 7.483     |
|           | 交易 历:   | ・<br>史 没置 |

[编辑]:删除(隐藏)交易产品。

点击 [编辑] 后,选择要隐藏的交易产品,并点击 💼 ,即可把选择的交易产品隐藏。

| 完成 简单 高级的          |                | 完成 简单 高级的                                                                                                    |
|--------------------|----------------|----------------------------------------------------------------------------------------------------|
| EURUSD_uk          | =              | EURUSD_uk                                                                                                    |
| <b>Ø</b> GBPUSD_uk |                | O AUDJPY_uk                                                                                                    |
| <b>O</b> USDJPY_uk |                | AUDUSD_uk                                                                                                    |
| O AUDJPY_uk        |                | HUFJPY_uk                                                                                                    |
| AUDUSD_uk          | =              | HKDJPY_uk                                                                                                    |
| HUFJPY_uk          | =              | CADJPY_uk                                                                                                    |
| HKDJPY_uk          | =              | MXNJPY_uk                                                                                                    |
| CADJPY_uk          | =              |                                                                                                    |
| MXNJPY_uk          | $\equiv$       |                                                                                                    |
|                    | <b>读</b><br>设置 | 中山     三十     中山     中山 |

※持有相关交易产品的仓位和订单或在图表上显示的交易产品是无法删除的。

[简单]:简单画面上会显示交易产品,以及买入价和卖出价。

| 编辑简单         | 高级的     | +       |
|--------------|---------|---------|
| EURUSD_uk    | 1.30936 | 1.30955 |
| GBPUSD_uk    | 1.50141 | 1.50170 |
| USDJPY_uk    | 94.966  | 94.985  |
| AUDJPY_uk    | 97.391  | 97.420  |
| AUDUSD_uk    | 1.02546 | 1.02575 |
| HUFJPY_uk    | 0.4115  | 0.4215  |
| HKDJPY_uk    | 12.212  | 12.274  |
| CADJPY_uk    | 92.179  | 92.218  |
| MXNJPY_uk    | 7.402   | 7.483   |
| → 中<br>行情 因表 |         |         |

[高级的]:高级的画面上会显示,更新时间,点差,(当日)最低价和最高价。

| 编辑简单      | 单 高级的             | • +                         |
|-----------|-------------------|-----------------------------|
| 03:44:27  | 000               | 0.55                        |
| EURUSD_uk | 1.30 <b>93</b> °  | 1.30 <b>95</b> <sup>5</sup> |
| 点差: 19    | 最低: 1.30933       | 最高: 1.31144                 |
| 03:44:33  | 400               | 407                         |
| AUDJPY_uk | 97. <b>40</b> 8   | 97. <b>43</b> '             |
| 点差: 29    | 最低: 97.336        | 最高: 97.579                  |
| 03:44:29  | = 00              | 500                         |
| AUDUSD_uk | 1.02 <b>56</b> 3  | 1.02 <b>59</b> <sup>2</sup> |
| 点差: 29    | 最低: 1.02527       | 最高: 1.02724                 |
| 01:56:07  |                   | 4 -                         |
| HUFJPY_uk | 0.41 <b>15</b>    | 0.42 <b>15</b>              |
| 点差: 100   | 最低: 0.4095        | 最高: 0.4125                  |
| 03:44:33  | 040               | 074                         |
| HKDJPY_uk | 12. <b>21</b> 2   | 12.274                      |
| 点差: 62    | 最低: 12.187        | 最高: 12.224                  |
| 03:44:33  | 4 30              | 040                         |
| CADJPY_uk | 92. <b>1 / </b> 3 | 92. <b>21</b> 2             |
| 点差: 39    | 最低: 92.028        | 最高: 92.303                  |
|           |                   |                             |
| 行情 图表     | ·—— 1<br>交易       | 5史 设置                       |

[+]:可添加交易产品。

从 [FOREX], 可选择交易产品并按 [+], 即可显示到报价画面。 ※交易品种是按照最小交易量和最大交易量来进行分组的。

| 编辑 简单     | 单 高级的   | +       | 行情 添加交易品种                              |   |
|-----------|---------|---------|----------------------------------------|---|
| EURUSD_uk | 1.30936 | 1.30955 | Q 搜索                                   |   |
| GBPUSD_uk | 1.50141 | 1.50170 | FOREX1-5 uk<br>Max Trade Vol is 5Lot   | > |
| USDJPY_uk | 94.966  | 94.985  | FOREX1-10 uk<br>Max Trade Vol is 10Lot | > |
| AUDJPY_uk | 97.391  | 97.420  | FOREX1-15 uk<br>Max Trade Vol is 15Lot | > |
| AUDUSD_uk | 1.02546 | 1.02575 | FOREX1-20 uk<br>Max Trade Vol is 20Lot | > |
| HUFJPY_uk | 0.4115  | 0.4215  | FOREX1-30 uk                           | > |
|           | 12.212  | 12.274  |                                        |   |
|           | 7.402   | 7.483   |                                        |   |
|           |         |         |                                        |   |

※在行情(报价)画面上,可打开交易产品的图表以及查看交易产品的详细情况。 如要查看交易产品的详细情况,请点选交易产品后选择[详细情况]。 如要打开图表,请点选交易产品后选择[图表]。

| 编辑简        | 单 高级的   | +       | 编辑 简!      | 单 高级的            | +         | Î     |
|------------|---------|---------|------------|------------------|-----------|-------|
| EURUSD_uk  | 1.30936 | 1.30955 | EURUSD_uk  | 1.30943          | 1.30962   | Briti |
| GBPUSD uk  | 1.50141 | 1.50170 | AUDJPY uk  | 97.405           | 97,434    | 点差    |
| USD IPY uk | 94 966  | 94 985  |            | 1 02558          | 1 02587   | 小数位   |
|            | 07.001  | 07.400  | AODOGD_UK  | 1.02000          | 1.02007   | 止损水平  |
| AUDJPY_uk  | 97.391  | 97.420  | GBPUSD_uk: | British Pound vs | US Dollar | 直到取消挡 |
| AUDUSD_uk  | 1.02546 | 1.02575 | H          | 交易               | 4         | 合约数量  |
| HUFJPY_uk  | 0.4115  | 0.4215  | CADJPY uk  | 92.176           | 92.2 5    | 利润计算  |
| HKDJPY_uk  | 12.212  | 12.274  | M          | 图表               | 8         | 库存费类型 |
| CADJPY_uk  | 92.179  | 92.218  | U          | 详细情况             | 4         | 买入库存费 |
| MXNJPY_uk  | 7.402   | 7.483   | GRPLISD uk | 1/50139          | 1 50168   | 卖出库存费 |
| 27 ÷ •     |         | *       |            | 取消               |           | 预付款计算 |

### 画面说明一图表

点击[图表],会显示图表画面。 iPhoneMT4可以使用,蜡烛图,棒图,线状图。

![](_page_8_Picture_4.jpeg)

- ① 调整图表时间: (M1, M5, M15, M30, H1, H4, D1)。
- ② 图表类型:蜡烛图,棒图,线状图。
- ③ 十字光标: 可显示横向(时间),纵向(价格)等。
- ④ 技术指标:可建立技术指标。
- ⑤ 图表设置:可对图表进行设置。

在图表上点击一次,会出现[交易],[指标],[设置], [取消]。

### 画面说明一技术指标

iPhoneMT4上有30种类的技术指标可供选择。

[主窗口]上显示图表的价格走向。 「指标窗口]上可显示辅助性指标。

1. 图标上点选 [f]即可设置技术指标。

2. 在 [技术指标] 画面上点选 [+],可显示所有的技术指标。
3. 选择要使用的技术指标。

4. 选择技术指标后,会出现技术指标的属性(参数)设置画面。 设置好参数后,点完成,技术指标即可显示到图表上。

| M1 ] ] $\mathcal{N}$ + f                               | 图表 指标 5            | 扇辑 | <sup>指标</sup> 添加指标           |
|--------------------------------------------------------|--------------------|----|------------------------------|
| GBPUSD_uk, M1                                          | ● 主窗口              |    | 趋势                           |
| 1.50142<br>                                            | Moving Average     | >  | Average Directional Movement |
| 1.50120                                                | 点击加入按钮添加指标         |    | Bollinger Bands              |
| - 1 50105                                              | 指标窗口1              |    | Envelopes                    |
|                                                        | MACD               | >  | Ichimoku Kinko Hyo           |
| MACD(12,26,9) -0.000013 -0.000053 AC 0.000018 0.000002 | Awesome Oscillator | >  | Moving Average               |
|                                                        |                    |    | Parabolic SAR                |
| -0.000105                                              |                    |    | Standard Deviation           |
|                                                        |                    |    | 震荡                           |

再一次点击指标可对指标参数进行设置。点击[+]可以添加指标。

![](_page_9_Figure_4.jpeg)

#### 删除指标

选择「编辑」, 「+」会变为「-」。 如果要删除指标,请选择「-」。 如果要完成编辑,请选择右上角的「完成」。

### 画面说明一图表设置

图表上可设置以下4个选项。

![](_page_10_Picture_4.jpeg)

交易量: 启用该选项在图表上显示交易量。

交易级别: 启用交易级别可观察图表中挂单价格和止损及获利值。

高开低收:图表上显示最后蜡烛或十字标指向的蜡烛的开盘 价,最高价,最低价和收盘价。

数据窗口:显示十字标附近的弹出窗口。该窗口显示指定蜡 烛的指标值。

![](_page_10_Figure_9.jpeg)

# 画面说明一交易

在交易画面里可以表示账户情况,现有仓位,订单。

| 利润, USD:             | 376.84     |
|----------------------|------------|
| 结余:                  | 100 000.00 |
| 净值:                  | 100 376.84 |
| 预付款:                 | 827.35     |
| 可用预付款:               | 99 549.49  |
| 预付款比率(%)             | 12 132.37  |
| 价位                   |            |
| EURUSD_uk, sell 1.00 | 3 00       |
| 1.30939 → 1.30936    | 5.00       |
| USDJPY_uk, buy 2.00  | 373.84     |
| 95.049 → 95.227      | 575.04     |
| 订单                   |            |
| GBPUSD_uk, buy limit | 1 50039    |
| 2.00 at 1.49800      | 1.00009    |
|                      |            |
|                      |            |
|                      |            |
|                      |            |
|                      |            |
|                      |            |
|                      |            |

| 利润       | 已经平仓部位的总的利润/损失    |
|----------|-------------------|
| 结余       | 当前账户结余            |
| 净值       | 结余+净损益的合计         |
| 预付款      | 保持现有仓位所需的保证金      |
| 可用预付款    | 净值一已用保证金          |
| 预付款比率(%) | 净值÷已用保证金(预付款)×100 |
| 仓位       | 现在所持有的仓位          |
| 订单       | 现在所持有的订单          |

# 画面说明一历史

在[历史]画面里可以显示交易记录,入金/出金报告,交易利润。

| 日周月份                                             | 自定义                                                |
|--------------------------------------------------|----------------------------------------------------|
| Deposit                                          | 100 000.00                                         |
| <b>EURUSD_uk, sell 1.00</b><br>1.30939 → 1.30928 | 2013.03.08 03:52<br>11.00                          |
| <b>USDJPY_uk, buy 2.00</b><br>95.049 → 95.217    | 2013.03.08 03:54<br>352.88                         |
| EURUSD_uk, sell limit<br>2.00 at 1.31200         | 2013.03.08 03:57                                   |
| <b>GBPUSD_uk, buy limit</b> 2.00 at 1.49800      | 2013.03.08 04:03                                   |
| <b>GBPUSD_uk, buy limit</b> 2.00 at 1.49800      | 2013.03.08 05:14                                   |
| 利润:<br>信用:<br>入金:<br>出金:<br>结余:                  | 363.88<br>0.00<br>100 000.00<br>0.00<br>100 363.88 |
|                                                  | 历史 设置                                              |

# 画面说明一设置

[设置] 画面里, 可以进行更改账户, 图表设置, 确认信息以及日志。

| 设置                                  |                |
|-------------------------------------|----------------|
| 账户<br>Hirose UK - HiroseFinancialUK | >              |
| •• 图表                               | >              |
| 🧐 信息                                | >              |
|                                     |                |
| 日志                                  | >              |
| MetaTrader 4 建立 444                 |                |
|                                     | <b>读</b><br>设置 |

# 交易方法

#### 显示交易画面的方法:

行情(报价)或图表上都可以进行交易。

#### ①行情画面上的交易方法 点选交易品种后,选择[交易]。

| 编辑 简单      | 高级的     | +       | 编辑 简       | 单 高级的            | +         | 后退 GB      | PUSD_uk 下─↑       |
|------------|---------|---------|------------|------------------|-----------|------------|-------------------|
| EURUSD_uk  | 1.30936 | 1.30955 | EURUSD_uk  | 1.30950          | 1.30969   |            |                   |
| GBPUSD_uk  | 1.50141 | 1.50170 | AUDJPY_uk  | 97.414           | 97.443    | British Po | ound vs US Dollar |
| USDJPY_uk  | 94.966  | 94.985  | AUDUSD_uk  | 1.02523          | 1.02552   | E          | Buy Limit         |
| AUDJPY_uk  | 97.391  | 97.420  | GBPUSD_uk: | British Pound vs | US Dollar |            | 交易量               |
| AUDUSD_uk  | 1.02546 | 1.02575 | H          |                  | 0         |            | 2.00              |
| HUFJPY_uk  | 0.4115  | 0.4215  | CADJPY uk  | ~                | 92.249    | MXNJPY_uk  |                   |
| HKDJPY_uk  | 12.212  | 12.274  | N          | 图表               | 1         | USDJPY_uk  | 市场执行              |
| CADJPY_uk  | 92.179  | 92.218  | L          | 详细情况             | 8         | GBPUSD     | Buy Limit         |
| MXNJPY_uk  | 7.402   | 7.483   | GBPUSD uk  | 1 50197          | 1 50156   |            | Sell Limit        |
| • <b>•</b> |         |         |            | 取消               |           |            | Buy Stop          |

#### ②图表上的交易方法 点选图表后,选择[交易]。

![](_page_13_Figure_8.jpeg)

![](_page_13_Figure_9.jpeg)

![](_page_13_Figure_10.jpeg)

### 新建市价单

①在交易画面设置,交易量,交易品种,交易方法(市场执行)之后,点击[下一个]。
(交易量: 0.01手=1,000货币 0.1手=1万货币 1手=10万货币)
限价买入(Buy Limit)
止损买入(Buy Stop)
限价卖出(Sell Limit)
止损卖出(Sell Stop)

②买入选择 [Buy by Market], 卖出选择 [Sell by Market]。

③完成画面点触 [完成],关闭此画面。

![](_page_14_Picture_6.jpeg)

### 新建订单-限价•止损

①在交易画面设置,交易量,交易品种,交易方法之后,点击[下一个]。
(交易量: 0.01手=1,000货币 0.1手=1万货币 1手=10万货币)
限价买入 (Buy Limit)
止损买入 (Buy Stop)
取付买出 (Sell Limit)

②设置价格,止损,获利,期限。点击[下单]。 完成画面点击[完成],关闭此画面。

![](_page_15_Picture_5.jpeg)

※期限为订单有效期限。过期将自动 取消。如果没有指定期限,将永久有 效。

②设置价格,止损,获利,期限。点击[下单]。 完成画面点击[完成],关闭此画面。

| 后退 GBPUS         | SD_uk            |  |  |  |
|------------------|------------------|--|--|--|
| Buy Lin          | nit 2.00         |  |  |  |
| 1.50 <b>14</b> 0 | 1.50 <b>16</b> 9 |  |  |  |
| (fî              | 格                |  |  |  |
| 1.50             | 000              |  |  |  |
| 止损               | 获利               |  |  |  |
| 1.49000          | 1.51000          |  |  |  |
| 期                | 限                |  |  |  |
| 2013年3月          | 2013年3月8日 23:23  |  |  |  |
|                  |                  |  |  |  |
|                  |                  |  |  |  |
| Т                | 单                |  |  |  |

| GBPUSD_<br>sl: 1.4900 | uk at 1.5000<br>uk at 1.5000<br>0 tp: 1.51000<br>成功 |
|-----------------------|-----------------------------------------------------|
|                       | 价格                                                  |
| 1.                    | 50000                                               |
| 止损                    | 获利                                                  |
| 1.49000               | 1.51000                                             |
|                       | 期限                                                  |
| 2013年3                | 3月8日 23:23                                          |

**※限价**卖出,止损买入,止损卖出都可以按照同样的方法进行下单。

# 市价平仓

①在交易画面里点触想要平仓的仓位。 出现详细画面之后,长按详细画面,选择[平仓]或[部分平仓]。

![](_page_16_Picture_4.jpeg)

[修改]:可对所选的仓位的获利和止损进行设置。

[交易]:可进行新建市价单或订单。

[图表]:打开此交易产品的图表

②点 [平仓在市场]进行市价平仓。平仓后,显示平仓价格等详情。

![](_page_16_Picture_9.jpeg)

# 平仓订单-限价•止损

①在交易画面里点选想要平仓的仓位。 出现详细画面之后,长按详细画面,选择[修改订单]。

| 利润, USI                    | D:                                 |     | 10.00      |
|----------------------------|------------------------------------|-----|------------|
| 结余:                        |                                    |     | 100 352.88 |
| 净值:                        |                                    |     | 100 362.88 |
| 预付款:                       |                                    |     | 327.35     |
| 可用预付                       | 款:                                 |     | 100 035.53 |
| 预付款比                       | 率(%)                               |     | 30 659.43  |
| 价位                         |                                    |     |            |
| EURUSE<br>1.30939          | <b>)_uk, sell 1.0</b><br>→ 1.30929 | 0   | 10.00      |
| 订单                         |                                    |     |            |
| <b>GBPUSE</b><br>2.00 at 1 | <b>)_uk, buy lim</b><br>.49800     | it  | 1.50039    |
| 2013.03.0                  | 08 04:03                           |     |            |
| 止损                         | 1.49000                            | 价格: | 1.50039    |
| 获利                         | 1.51000                            | 日期: | 08.03.13   |
| ID:                        | 294                                | 时间: | 23:23      |
|                            | °ţ0                                |     | *          |
| 行情                         | 图表 交                               | 易历。 | 史 设置       |

| 利润, USD:    |              |      | 7.00     |
|-------------|--------------|------|----------|
| 结余:         |              | 10   | 0 352.88 |
| 净值:         |              | 10   | 0 359.88 |
| 预付款:        |              |      | 327.35   |
| 可用预付款       | :            | 10   | 0 032.53 |
| 预付款比率       | (%)          | 3    | 0 658.51 |
| 价位          |              |      |          |
| EURUSD      | uk, sell 1.0 | 0    | 7.00     |
| 1.30939 →   | 1.30932      |      | 7.00     |
| 2013.03.08  | 03:52        |      |          |
| 止损          | -            | 库存费: | 0.00     |
| 获利          | -            | 税费:  | 0.00     |
| ID:         | 291          | 手续费: | 0.00     |
| 订单          |              |      |          |
| GBPUSD      | uk, buy lim  | it 4 | 50000    |
| 2.00 at 1.4 | 9800         | 1    | .50036   |
|             |              |      |          |
|             |              |      |          |
|             |              |      |          |
|             |              |      |          |

南日

--

| 10.00         |
|---------------|
| 100 352.88    |
| 100 362.88    |
| 327.35        |
| 100 035.53    |
| limit 2 00 at |
| 11111 2:00 at |
| 10.00         |
|               |
|               |
|               |
|               |
|               |
| - 4           |
| 3             |
| 3             |
|               |
|               |
|               |
|               |
| 6# 0.W        |
|               |

[修改]:可对所选的仓位的获利和止损进行设置。

- [交易]:可进行新建市价单或订单。
- [图表]:打开此交易产品的图表

②设定止损和获利。点击[下单] 完成画面上点[完成],关闭此画面。

| 后退 EURU                                    | SD_uk            | 后退 EURU                                | SD_uk 完成                        |  |
|--------------------------------------------|------------------|----------------------------------------|---------------------------------|--|
| Sell 1.00                                  |                  | #291 sell 1.00<br>EURUSD_uk at 1.30939 |                                 |  |
| 1.30 <b>90</b> 7                           | 1.30 <b>92</b> 6 | sl: 1.32000 tp: 1.30000<br>修改          |                                 |  |
| 止损                                         | 获利               | 止损                                     | 获利                              |  |
| 1.32000                                    | 1.30000          | 1.32000                                | 1.30000                         |  |
| 止损价位和获利价位的设定必须与现在市场价位相差至少30点。止损处理由交易商方面执行。 |                  | 止损价位和获利价位的<br>位相差至少30点。止<br>行          | 9设定必须与现在市场价<br>损处理由交易商方面执<br>f。 |  |
| 修                                          | <u>ک</u>         |                                        |                                 |  |

### 订单删除·修改

#### 修改订单

在交易画面里长按想要修改的订单。 选择[修改订单]。

![](_page_18_Picture_5.jpeg)

| 利润, US                    | D:                                 |     | 10.00      |
|---------------------------|------------------------------------|-----|------------|
| 结余:                       |                                    |     | 100 352.88 |
| 净值:                       |                                    |     | 100 362.88 |
| 预付款:                      |                                    |     | 327.35     |
| 可用预付                      | 款:                                 |     | 100 035.53 |
| 预付款比                      | 率(%)                               |     | 30 659.43  |
| 价位                        |                                    |     |            |
| EURUS<br>1.30939          | <b>D_uk, sell 1.0</b><br>→ 1.30929 | 0   | 10.00      |
| 订单                        |                                    |     |            |
| <b>GBPUS</b><br>2.00 at 1 | <b>D_uk, buy lim</b><br>1.49800    | nit | 1.50039    |
| 2013.03.                  | 08 04:03                           |     |            |
| 止损                        | 1.49000                            | 价格: | 1.50039    |
| 获利                        | 1.51000                            | 日期: | 08.03.13   |
| ID:                       | 294                                | 时间: | 23:23      |
|                           | ¢ţQ II                             |     | *          |

| 利润, USD:                          | 10.00           |
|-----------------------------------|-----------------|
| 结余:                               | 100 352.88      |
| 净值:                               | 100 362.88      |
| 预付款:                              | 327.35          |
| 可用预付款:                            | 100 035.53      |
| 订单: #294 GBPUSD_uk, bu<br>1,49800 | y limit 2.00 at |
| 11174                             |                 |
| 加际                                |                 |
| GP                                |                 |
| 修改                                |                 |
| 2013.03.08.04.03                  |                 |
| 交易                                | 4               |
| ~~                                | 3               |
| 國主                                | 13              |
| 图衣                                |                 |
|                                   |                 |
| 田光                                |                 |
| 取消                                |                 |
|                                   |                 |

#### 删除订单

在交易画面里长按想要删除的订单。 选择[删除]。

公司名称: Hirose Financial UK Ltd. 地址: 27 Austin Friars, London, EC2N 2QP E-mail: info@hiroseuk.com 登记: 注册于英国威尔士, 注册号码7423885。 Hirose Financial UK Ltd. 受英国金融服务管理局授权并监管。 金融服务管理局的注册号码是540244。

#### 风险说明:

所有利用保证金的金融商品都是具有高风险的。这类金融商品并不适合于所有的投资家, 您有可能遭受超过您的投入资金以上的大额损失。请确认,您充分理解了这些风险,并在 必要时独自征求第三方的建议(请参照"<u>风险提示</u>")。